# 河海大学研究生教育教学管理系统 学生端

## 版本: GMIS5.0

### 操

# 作

### 手

### 册

### 【选课问题以及同课程重修申请功能说明】

南京南软科技有限公司

#### 2020年09月

地址: 雨花客厅3幢8层803

### 一、选课问题补充说明

关于选课问题的总结如下:

- ①:无论你是新老生,选课之前必须先完善保存个人的培养计划【培养管理→培养计划提交】,如图(培养计划制定),完善保存后(<u>补充:在做计划时,首先需要根据学分要求勾选方案中课程,若出现②所示课程类型,你可以到③方案学科课程,在④处下拉选择对应的类型查询,在⑤处勾选即可添加到个人培养那个计划中。若该类型课程与方案中分组相同,你只需要在组内或者方案学科课程中选择满足学分要修即可,因为同属一组。若没有问题点击⑥保存</u>)。可以在个人培养计划查询看到自己所选择的课程清单【培养管理→培养计划查询】如图(个人计划查询)。列表中的课程即是你选课的依据。(<u>不在计划列表中的课程,或者在计划中但是本学期不开课的课程你将在网上选课选择开课班级的时候无法选取!此时可根据个人的培养情况</u>调整计划,调整选课课程!)
- ②:在你网上选课是如遇到如图(已修选课提醒),请参照下述【课程重修申请】操作 指南进行重修申请操作!(补充:出现该提示原因是你成绩中已存在该课程,所以无 法直接选取需要进行重修申请!)

| → C                    | ▲ 不安全                       | 202.119.1            | 14.108/gmis/st               | tudent/default/                                                                               | ndex             |                   |                                                     |                                                     | 07          | Q              | $\Delta$  |
|------------------------|-----------------------------|----------------------|------------------------------|-----------------------------------------------------------------------------------------------|------------------|-------------------|-----------------------------------------------------|-----------------------------------------------------|-------------|----------------|-----------|
|                        | 我的位置培养管理 > 培养计划要交           |                      |                              |                                                                                               |                  |                   |                                                     |                                                     |             |                | ¢         |
|                        | مرحد المبرود درد وهمر بيرهم |                      |                              |                                                                                               | attraction and a |                   |                                                     |                                                     |             |                |           |
| ŧ ~                    |                             | 12166-1213,1049-33 A |                              | .20 <b>808-7-33</b> .728870 1977/3143.                                                        | 432238           | ~                 |                                                     |                                                     | 6           | 保存             | istuoses  |
| • ·                    | 分垣情况                        | 课程编号                 | 课程名称                         | 课程英文名称                                                                                        | 课程类别             | 选课类型              | 学分 学时                                               | 学期                                                  | 备注          |                |           |
| <u>高</u> 価<br>提交<br>高均 |                             | 00M0001<br>66M0001   | 第一外国语<br>中国特色社会主义理论与实<br>跳研究 | First Foreign Language<br>Theory and practice of<br>socialism with Chinese<br>Characteristics | 公共课程<br>公共课程     | 学位课学位课            | 4 96<br>2 36                                        | 春秋学期                                                |             |                |           |
| 选课                     |                             | 66M0002              | 自然辨证法概论                      | Dialectics of Nature                                                                          | 非学位课程            | 非学位课              | 1 18                                                | 音学期 💙                                               |             |                |           |
| 面向<br>申请               |                             | 99M0000              | 综合素质课                        | Comprehensive Quality                                                                         | 非学位课程            | 非学位课              | 1 16                                                | 春秋学期 🗸                                              |             |                |           |
| <b>直</b> 向             |                             | 99M0101              | 学术活动 (含博导讲座)                 |                                                                                               | 款学环节             | 非学位课              | 0 0                                                 | 春秋学期 🗸                                              |             |                |           |
| 音向<br>音响               |                             | 99M0102              | 实践活动                         |                                                                                               | 数学环节             | 非学位课              | 0 0                                                 | 春秋学期 🗸                                              |             |                |           |
| 申请                     |                             | 99M0103              | 文献调读与综述                      |                                                                                               | 數学环节             | 非学位课              | 0 0                                                 | 春秋学期 🗸                                              |             |                |           |
| 评价                     | 第1组、至少选5学分                  | 88M0001              | 短時论                          | Fundamentals of Matrix<br>Theory                                                              | 学科基础课程           | 学位课               | 2 32                                                | 秋学期 💙                                               |             |                |           |
| * ~                    | □ 第1组,至少选5学分                | 88M0002              | 数值分析                         | Numerical Analysis                                                                            | 学科基础课程           | 学位课               | 3 48                                                | 秋学期 🖌                                               |             |                |           |
| ŧ ~                    | 🗹 第1组,至少选5学分                | 88M0003              | 景优化方法                        | Optimization Methods                                                                          | 学科基础课程           | 学位课               | 3 48                                                | 帯住着 く                                               |             |                |           |
|                        | □ 第1组,至少选5学分                | 88M0004              | 数学物理方程                       | Equations in Mathematics                                                                      | 11 251年课程        |                   |                                                     |                                                     |             |                |           |
|                        | 2 第2组,至少选5学分                | 02M0101              | 流体力学 (双语)                    | Fluid Mchanics                                                                                | (常程実型: 文学        | 料硕士非公共课程<br>2     | <ul> <li>         ·          ·          ·</li></ul> | A 40:                                               | Q. 1        | 的              | (5)       |
|                        | 🛛 第2组,至少选5学分                | 02M0102              | 相似理论与测量技术 (双<br>语)           | Theory of Similarity and<br>Measurement Technique                                             |                  | <b>QYRQL</b> II23 | 8                                                   | 课程要文名称                                              | <b>2</b> 81 | <del>7</del> 9 | 学时选择      |
|                        | □ 第3组, 至少选2学分               | 02M0103              | 工程水助力学 (双语)                  | Engineering<br>Hydrodynamics                                                                  | 0000001          |                   | 3040                                                |                                                     | 教学部行        |                |           |
|                        | 🖬 3月3组、至少选2学分               | 02M0104              | 河流动力学 (双语)                   | River Dynamics                                                                                | 00.0019          |                   |                                                     |                                                     |             | 2 3            | x5 🖌      |
|                        | □ 第3组,至少选2学分                | 02M0105              | 滲透力学与控制(双语)                  | Seepage and Control                                                                           | 001.0020         |                   |                                                     |                                                     | REPORT      | 2              | 12        |
|                        | □ 第3组、至少选2学分                | 02M0106              | N-S方程数值解与赛流模型<br>(双语)        | Numerical Solution to The<br>Navier-Stokes Equations                                          | 00L0021          | 传播学引论             |                                                     |                                                     | 前期专业课       | 2              | 32 🗸      |
|                        | 2 24년, 英小法6堂会               | 02M0107              | 计算水力学与水利信息技术                 | Computational Hydraulics<br>and Water Conservancy                                             | 00L0025          | 通信原理              |                                                     | Theory of<br>communications                         | 前期专业课       | 2              | 32 🗸      |
|                        |                             |                      | (双语)                         | Information Technology<br>River                                                               | 00L0026          | 电磁场与波             |                                                     |                                                     | 前期专业课       | 2              | 32 🗸      |
|                        | 🗹 194组,至少选6学分               | 02M0108              | 河流宣送与王公和境 ()X<br>语)          | Management, Aquatic<br>Ecology and Environment<br>Water Flow, Sedimentation                   | 01M0102          | 产汇流到论             |                                                     | Theory of Runoff<br>Generation and<br>Concentration | 专业基础课程      | 2              | 32 🗸      |
|                        | 🗹 第4组,至少选6学分                | 02M0109              | ので語)                         | and Applications in River<br>Engineering                                                      | 01M0110          | 水资源系统             | 规划与管理                                               | Planning and<br>Management of Water                 | 专业课程        | 2              | 32 🗸      |
|                        | □ 第4组, 至少违6学分               | 02M0110              | 国体废弃物填埋场及其水问<br>题(双语)        | The Filling Site of Castoff<br>and Its Water Problems                                         | 01M0114          | 数字流域基             | 础                                                   | Basic Theory of Digital<br>Watershed                | 干学位课程       | 2              | 32 🗸      |
|                        | □ 第4组, 至少遗6字分               | 0140111              | 流体计算软件应用(双语)                 | Dynamics(CFD)Software                                                                         | 10 🗸             | H 4 第 1           | 页共76页                                               | н ю                                                 | 当前显示1       | - 10 条记录       | 共 751 淡远家 |
|                        | □ 第4组,至少选6学分                | 02M0112              | (平意演变学 (明)音)                 | Fluvial Processes                                                                             | 非学位课程            | 非学位课              | 2 32                                                | 春学期 💙                                               |             |                |           |
|                        | 第4组,至少选6学分                  | 02M0113              | 潜流带水动力学理论了 中田<br>(77年)       | Hrporheic Flow Dynamics<br>and Engineering                                                    | 非学位课程            | 非学位课              | 2 32                                                | 春学期 >                                               |             |                |           |
|                        |                             | 思持朱白                 | Okle)                        | Appendion fr                                                                                  | 8                |                   |                                                     |                                                     | 書任          | 经分             |           |
|                        |                             |                      |                              | ()<br>()                                                                                      |                  |                   |                                                     |                                                     | ab.c. 17    | 2              | <b>-</b>  |

#### 图(培养计划制定)

#### 📌 ക ധ **间**并未予 我的位置:培养管理 > 培养计划查询 (j) 首页 当前学位课7门,19学分非学位课9门,10学分本专业最低要求(学位分:18总学分:28最高学分:无限制) A 个人管理 课程类别 课程编号 课程名称 课程英文名称 选课类型 学分 🗋 培养管理 00M0001 第一外国语 First Foreign Language 公共課程 学位课 4 96 (1) 结合管理 不符方支出意 用符计出现在 学生列上已成 艺生列上已成 还能地理查询 逻辑处计中语 学生或意识 逻辑和任确规则 理解和任确规则 理解和任确规则 理解和任确规则 理解和任确规则 3 02M0101 流体力学(双语) Fluid Mchanics 专业基础课程 学位课 3 48 02M0102 相似理论与资量技术 (双语) 学位课 32 Theory of Simila 专业基础课程 2 02M0104 河流动力学 (双语) River Dynamics 专业课程 学位课 2 32 Computational Hydraulics and Water Const Information Technology 02M0107 计算水力学与水利信息技术 (双语) 非学位遗程 非学位课 32 2 River Management Aquatic Ecology and Environment 起学位遭强 Water Flow,Sedimentation and Applications in River Engineering 02M0108 河流管理与生态环境 (双语) 非学位课 2 32 02M0109 水沙运动理论与工程应用 (双语) 非学位课 32 2 Engineering Hrporheic Flow Dynamics and Engineering App Theory and practice of socialism with Chinese Characteristics 02M0113 潜流带水动力学理论及应用 (双语) ion 非学位课程 非学位课 2 32 66M0001 中国特色社会主义理论与实践研究 公共課程 学位课 2 36 81 基地培养 66M0002 自然神话法概论 Dialectics of Nature 非学位课程 非学位课 18 6、科研管理 88M0002 数遭分析 Numerical Analysis 学科基础课程 学位课 3 48 最优化方法 学位课 48 学科基础课程 88M0003 Optimization Methods 3 99M0000 综合素质课 Comprehensive Quality 非学位课程 非学位课 16 3 99M0101 学术活动 (合博导讲座) 教学环节 非学位课 0 3 99M0102 实践活动 數字环节 非学位课 0 3 99M0103 文献闲读与续述 数学环节 非学位课 0 3

#### 图(个人计划查询)

|                                                  | × +                                                                                                    | - 🗆 ×                                                                                                    |
|--------------------------------------------------|----------------------------------------------------------------------------------------------------|----------------------------------------------------------------------------------------------------|
| ← → C ▲                                          | 下安全   202.119.114.108/gmis/student/default/index                                                                                                    | • ९ 🕁 🕒 :                                                                                                    |
| (i) H H + + #                                    | <b>兆约位整地界容理</b> - 李 <b>北</b> 月上游泉                                                                                                    | 📌 🛆 U                                                                                                    |
| (2) 首页                                           | 已造品学分:2(20年至90、治师至92) 注:并译两两内可进行遗迹课,以原则无法遗迹)                                                                                                    |                                                                                                    |
| 久 个人管理 🗸 🗸                                       | 星期一 [Monday] 星期二 [Tuesday] 星期三 [Wednesday] 星期四 (Thursday] 星期五 [Friday]                                                                                                    | 公共课 专业课 -                                                                                                    |
| 論, 培养管理 ~<br>地界方室登春<br>地界计划提交                    | 1         1         1         1         1         1         1         1         1         1         1         1         1         1         1         1         1         1         1         1         1         1         1         1         1         1         1         1         1         1         1         1         1         1         1         1         1         1         1         1         1         1         1         1         1         1         1         1         1         1         1         1         1         1         1         1         1         1         1         1         1         1         1         1         1         1         1         1         1         1         1         1         1         1         1         1         1         1         1         1         1         1         1         1         1         1         1         1         1         1         1         1         1         1         1         1         1         1         1         1         1         1         1         1         1         1         1                                                                                                            | 25時発電         (福浩将星期 ~)         (田治古水 ~)         (他市古水 ~)           (病法時日本 ~)         (前法人団の時号にお)         (前法) |
| 培育计划要问<br>・ 学生内上語業<br>近間治常意问<br>復程社活中資<br>学生演算研究 | 245<br>245<br>746<br>747                                                                                                    |                                                                                                    |
| 学生:(水量肉)<br>课程/点结查询<br>课程考场查询                    | TF8<br>現土<br>10<br>10                                                                                                    |                                                                                                    |
| 课程重即中增<br>课程数学评价                                 | ペン     ペン     ペ |                                                                                                    |
| BE 基地培养 ~                                        |                                                                                                    |                                                                                                    |
|                                                  | Alexien Becontine                                                                                                    |                                                                                                    |
| 🖓 新闻 [0] 👘 奶的申請                                  |                                                                                                    |                                                                                                    |

图(已修选课提醒)

#### 二、培养管理

#### 课程重修申请

功能说明:功能用于课程的重修申请,此处<mark>仅可同课程重修</mark>,务必选择相同课程(<mark>课程</mark> 编号可不同,但是同一课程!),否则将无法审核通过!。

操作说明:进入课程重修申请页面,可以查询本人可重修课程列表【成绩低于 70 分,可申请重修!】。

- 同编号课程重修申请:点击【重修】,如图(同课程编号重修申请)①,点击后可 以看到申请信息表,②处即重修申请的原课程信息(原课程编号+原课程名称),③
   处下拉即可查询到当前学期该课程开设的班级,点击选择重修班级,填写申请原因, 点击【保存】即可完成申请。
- 非同编号课程重修申请:点击【重修】,如图(非同课程编号重修申请)①处下拉选择重修的课程,查询到当前学期该课程开设的班级,点击选择重修班级,填写申请原因,点击【保存】即可完成申请。(选择同课程重修!)
- 在如图(申请记录查询编辑/删除)处可以查询本人申请重修记录,如需修改点击 【编辑】,保存即可。若需删除,点击【删除】即可。

重修申请后由秘书审核,审核通过后即可安排进对应的开课班级,完成课程学习!

|                                                                                                    | × +                                                                                                    |                                                                             |                                                                     |                                                                                       | - 🗆 ×                                                        |
|----------------------------------------------------------------------------------------------------|----------------------------------------------------------------------------------------------------|-----------------------------------------------------------------------------|---------------------------------------------------------------------|---------------------------------------------------------------------------------------|--------------------------------------------------------------|
| ← → C ▲ 示                                                                                                    | 安全   202.119.114.108/gmis/student/defau                                                                    | t/index                                                                     |                                                                     |                                                                                       | ॰ Q ☆ \varTheta :                                            |
| ()<br>H H + + +                                                                                                 | 我的位置:18并留理 > 课程董校申请                                                                                        |                                                                             |                                                                     |                                                                                       | ද් <sup>0</sup> A ර                                          |
| (計 首页                                                                                                    | 重體說明: 70分以下,可以申請重修                                                                                         |                                                                             |                                                                     |                                                                                       |                                                              |
| <ul><li>只 个人管理 ~</li><li>副 培养管理 ~</li></ul>                                                                     | 重修补考科目 (重修申请时间: 2020-09-0                                                                                  | 1 至 2020-09-30                                                              |                                                                     |                                                                                       |                                                              |
| 均齐方重重要<br>均齐计划遗交<br>均齐计划遗历<br>学生规上选择<br>高振动带查询<br>康经补选申请<br>学生是思想询<br>唐纪动走查询                                    | <ul> <li>(5)出学明 第1学明</li> <li>(現長台院 河流管理与生态环境 (双<br/>语)</li> <li>(正現表句: null</li> <li>(成成 1.000</li> </ul> | 授國学期 第1 <b>学期</b><br>(保設公法 水沙运河市公司工程应用<br>(双语)<br>任證教师 null<br>(文语)<br>2,00 | 15度学部)第1学期<br>(現在26)5 第6時未成力学報会及近期<br>(次第)<br>任確形的 null<br>15回 3.00 | おいます (新1998)<br>ないので、自然の中には本語に<br>そこの形式の rull<br>よいが 5 <u>.00</u>                     | 哲師学師 第1年期<br>頃田紀治: 数値分析<br>任課教師 null<br>水園 <u>6.00</u>       |
| <ul> <li>通知運動の時</li> <li>通知運動の中待</li> <li>通知型の中待</li> <li>通知型の中待</li> <li>語: 基地地名乔 </li> <li>読 科研管理 </li> </ul> | ESR学編 第1学編<br>web26年 计算小力学与水利信号技术<br>(区)第<br>任間教师 null<br>和語<br><b>68.00</b>                               | 授振学期 <b>第1学期</b><br>课程名称 网络动力学 (双语)<br>任课教师 null<br>成绩 69.00                | 設備学期 第1学編<br>(現在)を 特別(第5)<br>(日本税)<br>(日本税)の rull<br>(成本) 70.00     | Elairyan 第1字編<br>mate cate 中国時色社会主义第80号文<br>Station<br>任語教授 nul<br>和意<br><b>70.00</b> | 授康学編 <b>第1字期</b><br>(開設合称 現体力学 (双语)<br>任課教师 null<br>成绩 71.00 |
|                                                                                                    | <b>H</b> M                                                                                                 | - He                                                                        | 84                                                                  | 89                                                                                    |                                                              |
| 马诺海[0] 白我的申请                                                                                                    |                                                                                                    |                                                                             |                                                                     |                                                                                       |                                                              |

图: 重修申请列表

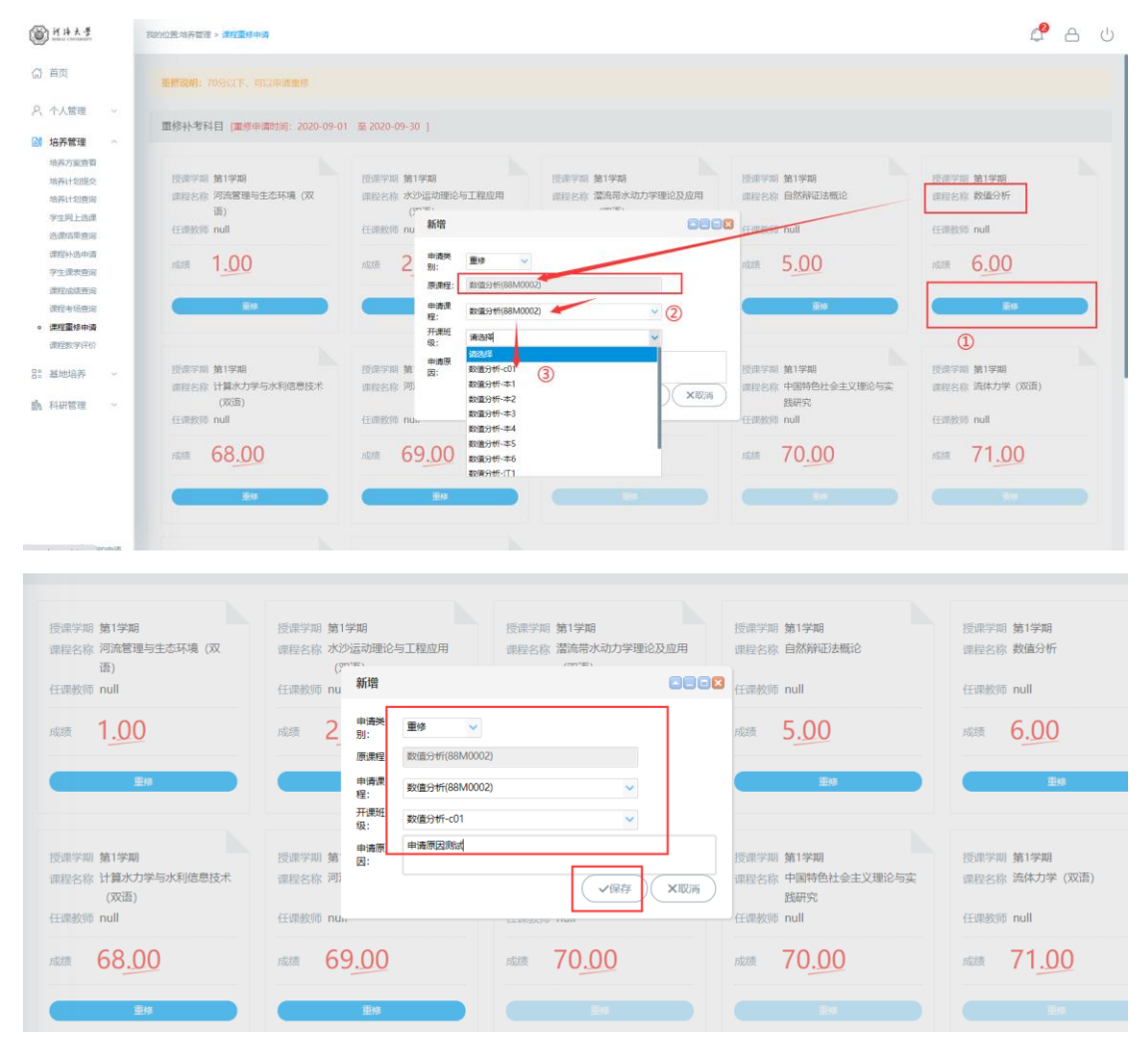

图: 同课程编号重修申请

| 受 学生     逋                                     | × +                                                 |                                                                                                    |                                                                                                    |                               | - 🗆 ×                                    |  |  |  |  |
|------------------------------------------------|-----------------------------------------------------|----------------------------------------------------------------------------------------------------|----------------------------------------------------------------------------------------------------|-------------------------------|------------------------------------------|--|--|--|--|
| ← → C ▲ 示                                      | 安全   202.119.114.108/gmis/student/defau             | lt/index                                                                                                    |                                                                                                    |                               | • Q & 🖰 :                                |  |  |  |  |
| <b>()</b> H H 大 于                              | зилодланица - делёвана                              |                                                                                                    |                                                                                                    |                               |                                          |  |  |  |  |
| (計 首页                                          | TINILOTIC (TELEVISION) - TOTO-03-0                  | <ul> <li>m secondara 1</li> </ul>                                                                                                    |                                                                                                    |                               |                                          |  |  |  |  |
| A 个人管理 🗸                                       | 授课字期 第1学期<br>课程名称 河流管理与生态环境 (双                      | 授课学期 第1学期<br>课程名称:水沙运动理论与工程应用                                                                                                    | 授课学即 第1学期<br>课程名称 灌洗带水动力学理论及应用                                                                                                    | 授课学期 第1学期<br>课程名称 自然所证法概论     | 授課学期 第1学期<br>课程名称 数值分析                   |  |  |  |  |
| 培养管理 へ<br>地茶方室直看                               | 语)<br>任卿教师 null                                     | (双頭)<br>(王明時2月 null                                                                                                    | (双語)<br>任連续的 null                                                                                                    | 任调教师 null                     | 任哪般問 null                                |  |  |  |  |
| 培养计划置交<br>培养计划宣词                               | ALIA 1.00                                           | rotem 2 <u>.00</u>                                                                                                    | rik# 3 <u>.00</u>                                                                                                    | stat 5.00                     | state: 6.00                              |  |  |  |  |
| 学生网上远谋<br>远康位平愈词<br>课程补选申请                     | 20                                                  | 8118                                                                                                    |                                                                                                    |                               |                                          |  |  |  |  |
| 学生读表面词<br>课程必须查询<br>课程考场查询<br>课程重修申请<br>课程数学评价 | 资源字题 第1字期<br>重控名称 计算大力学与水利信息技术<br>(双语)<br>任课教师 null | 田焼 新<br>15点字編 第1字相<br>12225年 河流动力学(双<br>12235年 河流动力学(双<br>12235年 河流动力学(双<br>12335年 12335年 12355年 12355年 12355年 12355年 12355年 12355年 12355年 12355年 12355年 12355年 123555年 1235557年 1235557年 1235557年 1235577年 1235577777777777777777777777777777777777 | 単体         ・           计算がたフテラホ末回想性技术(双目)(02M0107)         ・           単体工業分析(双目)(04M0111)         ・           単体工業分析(双目)(02H)(01H)         ・ | 1学期<br>當時色社会主义理论与实<br>研究<br>川 | 授课字篇 第1字期<br>课程名称 流体力学 (双语)<br>任课教师 null |  |  |  |  |
| 計 基地培养 ~                                       | · 68.00                                             | 69.00 mm                                                                                                    | 中请原因测试,非同课程编号重修中请!                                                                                                    | 0.00                          | 71 <u>.00</u>                            |  |  |  |  |
| 前 科研管理 ~                                       | Ba.                                                 | <u>Es</u>                                                                                                    | ~944                                                                                                    | XIUM                          |                                          |  |  |  |  |
|                                                | 授原学期 第1学期<br>课程名称 最优化方法                             | 授漂字期 第1字期<br>课程名称 第一外国语                                                                                                    |                                                                                                    |                               |                                          |  |  |  |  |
| 动资源[0] 有 我的申请                                  | 任的投始 null                                           | 任愿教师 null                                                                                                    |                                                                                                    |                               |                                          |  |  |  |  |

图: 非同课程编号重修申请

|                                                                |                                                  | 编辑                                                                                                    |                                            |                                                                                                    |      |
|----------------------------------------------------------------|--------------------------------------------------|----------------------------------------------------------------------------------------------------|--------------------------------------------|----------------------------------------------------------------------------------------------------|------|
| 授票字期 <b>第1学期</b><br>课程名称 最优化方法<br>任职校师 null<br>成绩 <b>71.00</b> | 授康学期 第1学期<br>環路名称 第一外国語<br>任康教師 null<br>成绩 72.00 | <ul> <li>中選供</li> <li>原連程: 数面分</li> <li>中選提: 数面分</li> <li>升選班</li> <li>外面分</li> <li>升選班</li> <li>外面分</li> <li>助面分</li> <li>助面の</li> <li>助面の</li> <li>助面の</li> <li< th=""><th>(188M0002)<br/>(188M0002)<br/>F+01<br/>Billet</th><th><ul> <li>✓</li> <li>✓</li></ul></th><th></th></li<></ul> | (188M0002)<br>(188M0002)<br>F+01<br>Billet | <ul> <li>✓</li> <li>✓</li></ul> |      |
| 申请记录                                                           |                                                  |                                                                                                    |                                            |                                                                                                    | <br> |

图: 申请记录查询编辑/删除